## **Vehicle/Battery Connection**

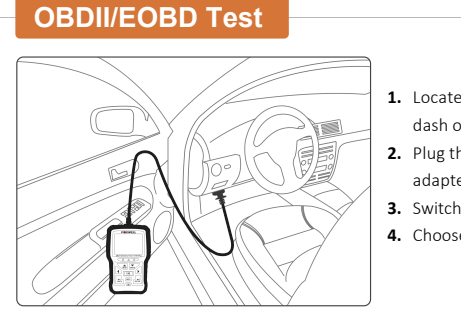

- **1.** Locate the data link connector (DLC) under the dash on the driver side of the vehicle.
- 2. Plug the tester to the vehicle DLC with OBDII adapter.
- ${\bf 3.}~$  Switch the ignition key to the ON position.
- 4. Choose OBDII/EOBD APP to start test.

#### **Battery Test**

If you are testing the battery inside a vehicle, make sure all accessory loads are cut off, the key is not in the ON position and the doors are closed.

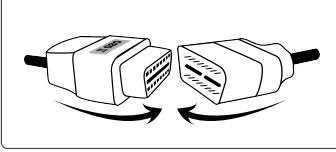

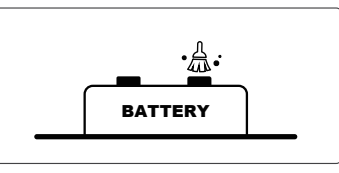

1 Connect the current clamp cable to the OBDII adapter of the scanner.

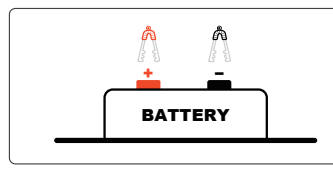

Onnect the red clamp to the positive (+) terminal and the black clamp to the negative (-) terminal. Clean the battery posts or side terminals.

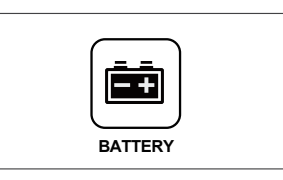

When the tester is correctly connected, choose Battery App to start test.

### **Tester Descriptions**

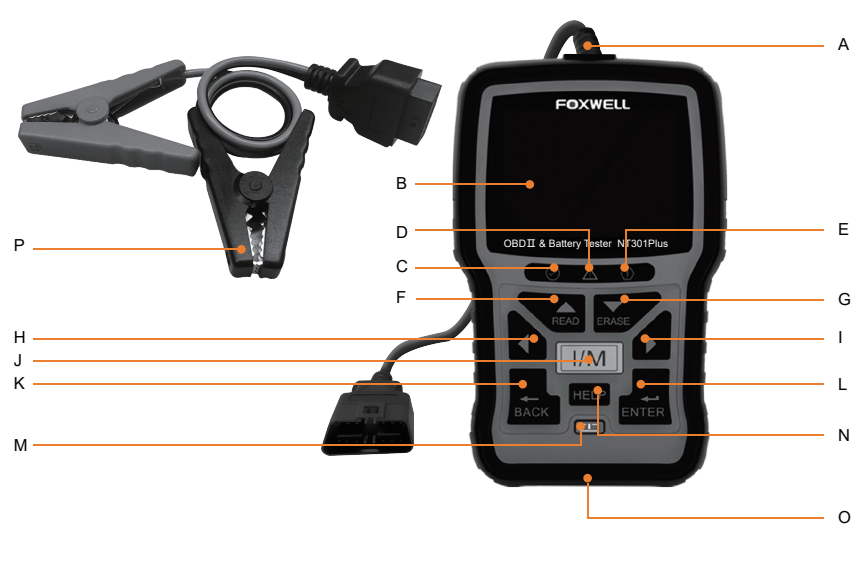

- 🙆 OBDII Cable
- B LCD Display
- Green LED Display indicates the engine system is working normally (all monitors on the vehicles are active and performing their diagnostic testing), and no DTCs are found.
- Yellow LED Display shows the tool finds a possible problem. Pending DTCs exist or/and some of the vehicle's emission monitors have not run their diagnostic testing.
- Red LED Display indicates there are some problems in one or more of the vehicle's systems. In this case, the MIL lamp on the instrument panel is on.

- 🕒 UP Key
- 🜀 DOWN Key
- 🔋 LEFT SCROLL KEY
- RIGHT SCROLL KEY
- One Click I/M Readiness Key quick checks state emissions readiness and drive cycle verification.
- 🔇 BACK Key
- 🕕 ENTER Key
- 🚺 Power Switch
- MELP Key accesses to the Help function.
- 🔘 USB Port
- Battery Clamp Cable connects with the device to perform battery testing function.

# Updating

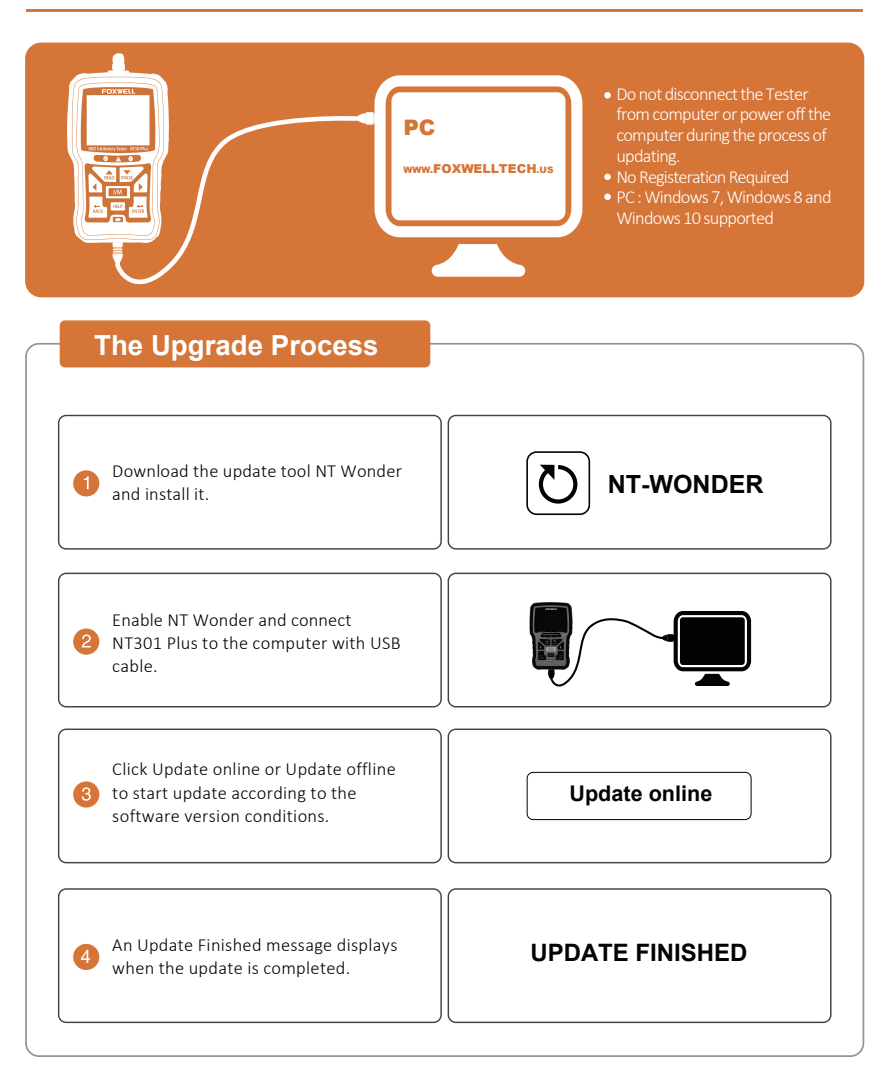

### **Retrieve I/M**

| MIL  | <b>i i i i</b> i | Malfunction Indicator Lamp      | IGN    | Compression<br>Spark | Ignition                         |
|------|------------------|---------------------------------|--------|----------------------|----------------------------------|
| DTC  | 0                | Diagnostic Trouble Codes        | Pd DTC | 3                    | Pending Diagnostic Trouble Codes |
| MIS  | <b>~</b>         | Misfire                         | EVAP   | •                    | Evaporative System               |
| FUE  | <b>~</b>         | Fuel System                     | AIR    | 0                    | Intake Air System                |
| CCM  | <b>~</b>         | Comprehensive Component Monitor | O2S    | 8                    | Oxygen Sensor                    |
| CAT  | 8                | Catalyst                        | HRT    | 8                    | Oxygen sensor heater             |
| HCAT | 0                | Heated Catalyst                 | EGR    | •                    | Exhaust Gas Recirculation        |

## **To Print Test Results**

The test results stored in the tester and can be printed through computer. Test data can only be imported to your computer through NT Wonder.

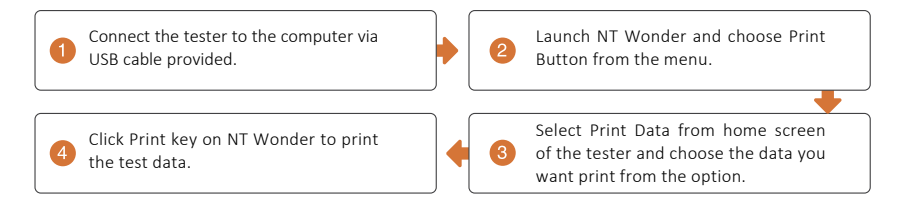

# **Contact Us**

#### For service and support, please contact us.

| 🌐 WebSite:      | www.foxwelltech.us            |
|-----------------|-------------------------------|
| 🖻 E-mail:       | amazonsupport@foxwelltech.com |
| Service Number: | +86 - 755 - 26697229          |
| 🖯 Fax:          | +86 - 755 - 26897226          |